Informatica Grafica Ingegneria Edile-Architettura a.a. 2010/2011

# Lab 00 Introduzione al PC

# II PC: uno strumento... (1)

- Il Pc è uno strumento come altri, necessario al vostro lavoro.
- Ad uno sguardo sommario, vi si possono riconoscere alcuni elementi:
  - L'unità centrale (contiene processore, memoria, disco fisso, scheda madre, scheda video, etc...)
  - **II monitor** (LCD, CRT,...)
  - Tastiera
  - Mouse
  - Eventualmente altri dispositivi (non in questo laboratorio)

# II PC: uno strumento... (2)

- Alcuni dispositivi sono di output (ad. Es. il monitor), altri sono di input (tastiera e mouse)
- Nei PC di solito il pulsante per accendere / spegnere è sulla fronte:
  - Si accendono premendo il pulsante apposito
  - SPEGNIMENTO: salvo casi eccezionali, MAI spegnere il PC tramite il pulsante esterno…
  - ... infatti i PC moderni con (ex con S.O. WinXP) si spengono tramite un comando apposito via software.
  - Nella parte frontale, a volte anche il tasto di reset: mai usarlo tranne in casi eccezionali

# II PC: uno strumento... (3)

- Se il PC di fronte a voi è spento ...
- ... è giunto il momento di accenderlo!
  - Controllate che il pc sia veramente spento (led spenti nella parte frontale del pc)
  - Accendete l'unità centrale
  - Accendete il monitor !!!
- ... vi compare una schermata misteriosa che vi chiede "Linux o Windows?"
- ... voi scegliete Windows
  - Basta spingere "w"

### Log-in

- Acceso il PC, vi compare una finestra di "Log In"
  - A volte può essere necessario premere contemporaneamente i tasti "Ctrl" + " Alt" + "Canc"
- La procedura di log-in serve per riconoscere l'utente, caricare le impostazioni ad esso relative, inizializzare opportunamente il pc
- Il log-in avviene tramite l'inserimento di due informazioni (account o credenziali)
  - Il vostro username: un codice unico che vi identifica come studenti
  - Una password: una sequenza di caratteri, che dovete tenere segreta
  - Non e' possibile connettersi con gli stessi username/password su piu' pc contemporaneamente
  - ... se venite "beccati", o se qualcuno si collega usando credenziali non sue, il vostro accesso è sospeso!

#### Account per il Lab4 (1)

- Prerequisiti per poter creare un account da utilizzare in laboratorio:
  - essere regolarmente iscritti
  - essere in possesso delle proprie credenziali di Ateneo (nella forma *nome.cognome*@studio.unibo.it)
  - aver pagato la prima rata delle tasse universitarie da almeno 2 giorni
- È importante che chi non ha ancora attivato la mail di Ateneo lo faccia al più presto

#### Account per il Lab4 (2)

- Tra poco vedremo la procedura da seguire per creare un account da utilizzare in Lab4
- Per cominciare, utilizzeremo un account temporaneo:
  - effettuare il log-in utilizzando sia come nome utente che come password lab4\_X, dove X è il numero riportato sull'etichetta dell'unità centrale della macchina con cui state lavorando
  - è importante utilizzare questo account soltanto fino a quando non avrete creato le vostre credenziali personali

Microsoft Windows XP: alcuni concetti chiave della interfaccia grafica (1)

- Windows basa la sua interfaccia grafica (Graphic User Interface, GUI) sul concetto di "scrivania" (Desktop)
- Lo schermo simula una scrivania, su cui vi sono degli oggetti
- Tali oggetti sono rappresentati come icone, con cui è possibile "interagire"
  - Ad ogni icona corrispondono insiemi di dati (files directory), dispositivi fisici (le unità disco), e oggetti virtuali tipici del S.O.

Microsoft Windows XP: alcuni concetti chiave della interfaccia grafica (2)

- Due strumenti per interagire con il PC: tastiera e mouse
- Ad ogni movimento del mouse, corrisponde uno spostamento del puntatore (la freccina) sul video
- Il mouse offre due tasti, che svolgono diverse funzioni
- Tramite il mouse è possibile interagire con gli oggetti presenti sulla scrivania

Microsoft Windows XP: alcuni concetti chiave della interfaccia grafica (3)

- Posizionando il puntatore sopra una delle icone presenti sul desktop, si può interagire con essa...
  - Premendo il tasto destro del mouse una volta: si ottiene una lista di azioni che è possibile effettuare
  - (menu di contesto)
  - Premendo il tasto sinistro una volta, si seleziona l'oggetto (l'icona)
  - Premendo due volte velocemente il tasto sinistro, si esegue una azione associata a default all'oggetto rappresentato dall'icona

Microsoft Windows XP: alcuni concetti chiave della interfaccia grafica (4)

- Ad esempio: su ogni desktop è presente l'icona di un cestino
- Essa rappresenta l'oggetto "cestino" del sistema operativo, cioè un contenitore dove vengono messi i dati che voi cancellate. Provate a:
  - Selezionare il cestino col tasto sinistro del mouse
  - "clickare" col tasto destro: lista di possibili azioni, tra cui lo "svuotamento" del cestino
  - "doppio click" col tasto di sinistra: viene aperta una "finestra" che mostra il contenuto del cestino
- Provare, per curiosità, anche con le altre icone

Microsoft Windows XP: alcuni concetti chiave della interfaccia grafica (5)

- Windows offre anche la barra delle applicazioni, posta in basso nello schermo
  - Presenta un'icona in basso a sinistra, che rappresenta un "tasto", con la scritta "start"
  - Un orologio ed altre piccole icone in basso a destra
- Premendo sul tasto "start" ( o "avvio") si ottiene un menù contenente diverse voci: alcune di queste sono programmi, altre invece aprono altri menù contenenti ulteriori oggetti
- Alcune voci si "attivano" anche solo ponendoci sopra il puntatore del mouse (come nel caso dell'elemento "All programs")

Microsoft Windows XP: alcuni concetti chiave della interfaccia grafica (6)

#### • Esercizio:

- aprire il menù "start",
- selezionare la voce "All programs",
- selezionare la voce "Accessories",
- clickare sulla voce "Notepad"
- Così facendo, abbiamo scelto di eseguire un programma di nome "NotePad", utile per scrivere testi senza "formattazione".
- Per chiudere il programma, clickare sul tasto rosso (con una X bianca) posto in alto a destra nella finestra del programma

Microsoft Windows XP: alcuni concetti chiave della interfaccia grafica (7)

- A seconda dell'icona, l'azione che viene eseguita facendo doppio click su di essa cambia
  - Se l'icona rappresenta un programma, di solito esso viene eseguito
  - Se l'icona rappresenta un file di dati, viene eseguito il programma che a default gestisce quei dati
  - Se l'icona rappresenta una unità o una cartella, viene aperta una finestra che ne mostra il contenuto (ancora in termini di altre icone)

#### Creazione dell'account (1)

- Per creare un account dal Lab4 occorre:
  - avviare Internet Explorer, scegliendolo dal menù "start" oppure facendo doppio click con il mouse sull'icona seguente:

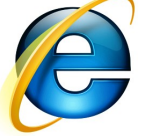

 digitare, nella barra di indirizzo, il seguente URL: http://infoy.ing.unibo.it/new\_account e premere il tasto "invio" o "enter"

#### Creazione dell'account (2)

- (... segue da prima:)
  - utilizzare le credenziali di Ateneo (nome.cognome@studio.unibo.it e relativa password) per accedere al sistema
  - una volta che vi sarete autenticati, il sistema vi comunicherà lo username da utilizzare nei laboratori
  - completare la procedura inserendo la password che si desidera utilizzare nei laboratori

Microsoft Windows XP: alcuni concetti chiave della interfaccia grafica (8)

- Per spegnere il PC:
  - In laboratorio non è necessario spegnere il PC...
  - ma quando ci si allontana è OBBLIGATORIO eseguire il Log-out (o log-off)
  - A tal fine, nel menù "start", è presente la voce "Logoff": selezionarla e confermare di voler effettuare il log off

# File Systems: files, directory... (1)

- I sistemi operativi moderni memorizzano le informazioni in maniera permanente su dischi fissi
- Tale memorizzazione avviene raggruppando le informazioni in insiemi, detti "files"
  - Un file è una sequenza di informazioni
  - Ogni file ha un nome

# File Systems: files, directory... (2)

- Un file è quindi un insieme di informazioni tra loro strettamente correlate.
- Alcuni files contengono dati
- Altri files contengono programmi
- Altri files ancora rappresentano dei dispositivi (e quindi non corrispondono effettivamente a qualcosa salvato su disco fisso)

# File Systems: files, directory... (3)

- A loro volta, i files sono raggruppati in cartelle (folders o directory in inglese)
- Le cartelle sono contenitori di files
  - A basso livello sono essi stessi dei files...
  - ma sono speciali, e l'utente non vi può accedere direttamente
- Oltre ai files, le cartelle possono contenere anche altre cartelle (esiste quindi una gerarchia di cartelle)
- ATTENZIONE! Nella stessa cartella, non possono esistere due files (o cartelle) con lo stesso nome!
  - Altrimenti il PC non riuscirebbe più a distinguerli

# File Systems: files, directory... (4)

- Esiste una gerarchia delle directory: ve n'è una, detta "root", che contiene tutte le altre cartelle
- Agli albori del PC, alla cartella "root" corrispondeva il contenuto di un disco fisso vero e proprio
- Oggi una cartella radice può corrispondere al contenuto di un disco fisso, ad una parte di esso, o al contenuto di più dischi
- Windows: root = Desktop

# File Systems: files, directory... (5)

- Ad esempio, contenuto del vostro desktop è salvato come una cartella, e le icone in esso sono salvate come files, dentro a tale cartella
- Tale cartella è poi dentro un'altra, e poi dentro un'altra...
- Windows presenta una cartella unica, chiamata "My Computer", che contiene tutte le altre cartelle e oggetti "virtuali"
- Sul desktop e nel menù "start" sono presenti l'icona e la voce "My Computer"

# File Systems: files, directory... (6)

#### Esercizio – creare un file di testo vuoto

- Clickate col tasto dx in un punto qualsiasi del desktop dove non sia presente nessuna icona
- Selezionate nel menù contestuale la voce "New", e poi selezionate "Text File"
- Date al file il nome "prova.txt" (per confermare il nome, eventualmente premete "invio" sulla tastiera)

# File Systems: files, directory... (7)

#### Esercizio – modificare un file di testo

- Doppio click sul file rappresentante il vostro file appena creato... dovrebbe partire l'applicazione NotePad
- Scrivete una frase qualunque, e poi chiudete il programma
- Vi verrà chiesto se volte salvare il contenuto: rispondete affermativamente

## File Systems: files, directory... (8)

#### Esercizio - browsing del file system

- Doppio click sull'icona "My Computer"
- Doppio click sull'icona del disco locale C: cosi vi si apre una finestra che vi mostra il contenuto
  - Il vostro file è stato salvato in una cartella di nome "Desktop",
  - che a sua volta è contenuta in una cartella chiamata col vostro username
  - che a sua volta è contenuta in una cartella "Documents and Settings"
  - che a sua volta è contenuta nel disco locale C
- Riuscite a trovare il vostro file? Se si, apritelo e modificatelo un'altra volta!

# File Systems: files, directory... (9)

- Ma dove è stata messo il vostro file esattamente?
- I file vengono identificati uno ad uno, tramite il nome del file, ed la gerarchia di cartelle che lo contengono, fino alla cartella root
- Il mio file è nella seguente posizione:
   C:\Documents and Settings\Anna\Desktop\prova.txt
- Ogni cartella è separata da un carattere `\'
- Tale nome è detto percorso assoluto del file, poiché ne indica la posizione assoluta all'interno del file system

### File Systems: files, directory... (10)

- Il nome assoluto di un file rappresenta un percorso univoco per giungere a tale file, a partire dalla directory "root"
- Se però ho già aperto un'altra cartella e sono in una posizione diversa, qual è il percorso per giungere ad un file in un'altra cartella?
- ... si utilizza il percorso relativo, che indica la posizione di un file rispetto ad una cartella diversa

# File Systems: files, directory... (11)

- Al fine di supportare i percorsi relativi, in ogni cartella ci sono sempre due cartelle speciali (a volte non visibili):
  - La cartella corrente, indicata con un "."
  - La cartella "padre" della cartella corrente, indicata con ".."
- Ipotesi: sono dentro la cartella "Desktop"...
- ... il nome relativo del nostro file sarà:

.\prova.txt

### File Systems: files, directory... (12)

• Se invece sono nella cartella:

C:\Documents and Settings\Anna\Desktop\Works

• ... il nome relativo del nostro file sarà:

..\prova.txt

 Dove la notazione ".." indica la cartella padre della mia cartella di riferimento, cioè

C:\Documents and Settings\p30901\Desktop\

### File Systems: files, directory... (13)

- Potete creare tutte le cartelle e/o sottocartelle che volete
- E' una buona prassi creare una cartella distinta per ogni progetto/programma che farete durante il corso
- Potete in ogni momento cancellare le cartelle ed i file che non volete più
- Però il PC vi lascerà creare cartelle e files solo in alcune particolari cartelle, per motivi di sicurezza
- Ad esempio, potete creare cartelle e files:
  - nel vostro desktop (limite di spazio a 15 Mb)
  - nella cartella C:\temp ( ma tale cartella viene cancellata ad ogni riavvio del sistema)

**SPOSTARE** un file o una sottodirectory da una directory ad un'altra

- **COPIARE** un file o una directory da una directory all'altra
- **RINOMINARE** un file o una directory
- **CANCELLARE** un file o una directory
- **CREARE** una nuova directory (contenitore/folder)

**Windows Explorer** (Gestione Risorse) è uno strumento di Windows che visualizza il file system graficamente e permette di operare su di esso.

La maggior parte delle operazioni su file system si possono eseguire in 4 modi:

- 1) graficamente
- 2) tramite il menu della "barra degli strumenti"
- 3) tramite il "context menu" (tasto destro del mouse)
- 4) digitando comandi da tastiera

Spostare un file (1)

*Modo Grafico - DRAG & DROP* (trascina e lascia): si seleziona l'icona relativa al file o alla directory che si vuole spostare e, tenendo premuto il tasto sinistro del mouse, lo si trascina nel contenitore (*folder*) destinazione.

# **Operazioni sul FILE SYSTEM**

| A COMPANY OF A COMPANY OF A COM |                                                       |                                                                                                    | 2000           |
|----------------------------------------------------------------------------------------------------|-------------------------------------------------------|----------------------------------------------------------------------------------------------------|----------------|
|                                                                                                    |                                                       |                                                                                                    |                |
| ls Help                                                                                                    |                                                       |                                                                                                    | 100            |
| Search 🍺 Folders 💷 🛛 🐼 Folder Syr                                                                                                    | IC                                                    |                                                                                                    | 1 33           |
| gs \Lompa \Desktop \Canti                                                                                                    |                                                       | 💌 🔁 Go                                                                                                    | 1 martine      |
| testi.doc<br>Microsoft Office Word 97 - 20                                                                                                    | Scariolanti,ppt<br>Microsoft Office PowerPo<br>132 KB | pint 9                                                                                                    |                |
| Inno dei sommergibilisti.ppt                                                                                                    | Caramba.ppt                                           | int 0                                                                                                    | and the second |
| CELL-CP                                                                                                    |                                                       |                                                                                                    |                |
| File Edit View Favorites Tools                                                                                                    | Help                                                  |                                                                                                    | 1              |
| 📲 🌀 Back - 🕥 - 🏂 🔎 Se                                                                                                    | earch 😥 Folders 🛄 🕶                                   | Folder Sync                                                                                                    |                |
| Address 🗁 D:\Works\CELL-CP                                                                                                    |                                                       |                                                                                                    | V 🄁 Go         |
| File and Folder Tasks 🌲                                                                                                    | backups                                               | dox                                                                                                    | <u>^</u>       |
| Rename this folder                                                                                                    |                                                       | and the second second sec |                |
| Move this folder                                                                                                    | exps                                                  | include                                                                                                    |                |
|                                                                                                    |                                                       |                                                                                                    |                |
| Web                                                                                                    | P autout                                              | P                                                                                                    |                |
| E-mail this folder's files                                                                                                    | - Juipar                                              | ac                                                                                                    |                |
| X Delete this folder                                                                                                    | analyzeDir<br>File<br>1 KB                            | analyzeDir~<br>File<br>1 KB                                                                                                    | =              |
| Other Places 😵                                                                                                    | Cosolver                                              | makefile                                                                                                    |                |
| Details (*)                                                                                                    | File<br>15,077 KB                                     | File<br>5 KB                                                                                                    |                |
| dox<br>File Folder<br>Date Modified: lunedî 31 marzo<br>2008 15 33                                                                                                    | makefile~<br>File<br>5 KB                             | pars.txt<br>Text Document<br>1KB                                                                                                    |                |

#### Spostare un file (2)

**CUT & PASTE** (taglia e incolla): si seleziona il file e, dal menu *Edit* (*Modifica*), selezionare *Cut* (*Taglia*). Il (nome del) file in questo modo viene memorizzato in un'area di memoria temporanea detta "area degli appunti" (o clipboard). Posizionare il mouse sulla cartella destinazione e selezionare *Paste* (*Incolla*) dal menu *Edit* (*Modifica*). Il file viene così spostato nella cartella destinazione.

#### Spostare un file: cut & paste

|         | 1.14 |         | Offer Demen          | sist 0 III | <b>21</b> 1 16. |            | Damas Daiah O |           | 11            |
|---------|------|---------|----------------------|------------|-----------------|------------|---------------|-----------|---------------|
| CELL-CP |      |         |                      |            |                 |            |               |           |               |
| Fi      | le   | Edit    | View Favori          | ites Tools | Help            |            |               |           |               |
| 6       | З    | Und     | do Delete            | Ctrl+Z     | earch 🔎         | Folders    | Folder :      | Sync      |               |
|         |      | Cut     | t                    | Ctrl+X     | 4               |            |               | ·         |               |
| Ad      | dre  | Cop     | ру                   | Ctrl+C     |                 |            |               |           |               |
|         |      | Pas     | ste                  | Ctrl+V     | 2               |            |               | -         |               |
|         | Fi   | Pas     | ste Shortcut         |            |                 | backups    |               | $ \neg $  | dox           |
|         |      | Cop     | by To Folder         |            |                 |            |               |           |               |
|         |      | Mo      | ve To Folder         |            |                 |            |               | -         |               |
|         | -    | Sel     | ect All              | Ctrl+A     |                 | exps       |               | $\square$ | include       |
|         |      | Inv     | ert Selection        | Currin     |                 |            |               |           |               |
|         | 4    | Web     | )                    |            | · ~~            |            |               | $\sim$    |               |
|         | Ę    | 🖁 Shar  | e this folder        |            |                 | output     |               |           | src           |
|         | Ø    | E-ma    | ail this folder's fi | iles       |                 |            |               |           |               |
|         | X    | C Dele  | te this folder       |            |                 | analyzeDir |               |           | analyzeDir~   |
|         |      |         |                      |            |                 | File       |               |           | File          |
|         |      |         |                      |            |                 | I KB       |               |           | IKB           |
|         | 0    | ther P  | laces                | ۲          |                 | cpsolver   |               |           | makefile      |
|         |      |         |                      |            |                 | File       |               |           | File          |
|         | D    | etails  |                      | *          |                 | 13,077 KB  |               |           | JIND          |
|         | d    | ox      |                      |            |                 | makefile∼  |               | =         | pars.txt      |
| 11      | Fi   | e Folde | er -                 |            |                 | File       |               |           | Text Document |

#### Spostare un file: cut & paste

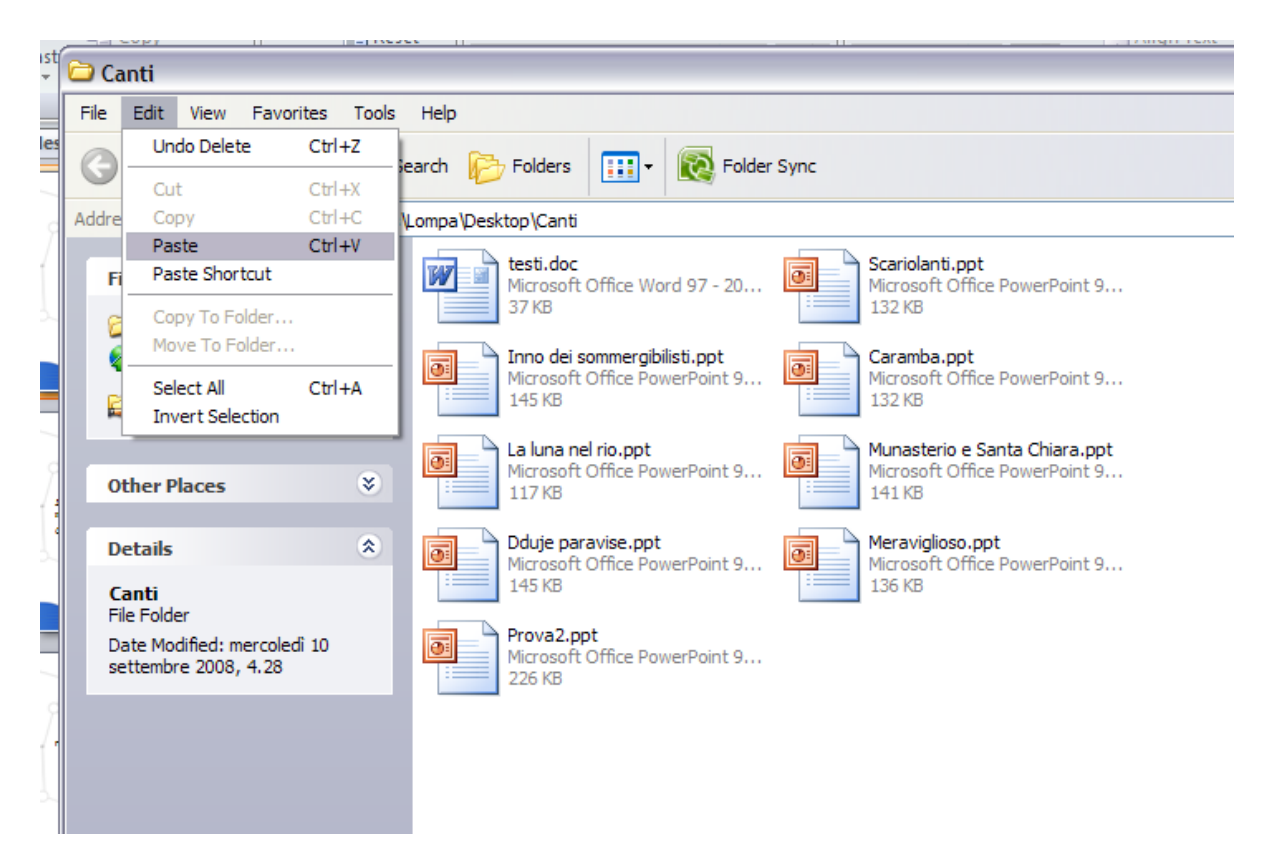

#### Spostare un file (3,4)

*Shortcut menu* - Si seleziona sul file, si clicca sul tasto destro del mouse e si procede con la normale procedura **CUT & PASTE** 

Comandi da tastiera:

- CUT = CTRL + X
- PASTE = CTRL + V

#### Rinominare un file (1)

Modo Grafico - Click sul nome del file e inserire nuovo nome

| 💐 Gestione risorse - alfa                |                            | ×        |
|------------------------------------------|----------------------------|----------|
| <u>File M</u> odifica <u>V</u> isualizza | <u>S</u> trumenti <u>?</u> |          |
| 🔄 alfa                                   | 💽 🔁 🔚 👗 🖻 🖪 💌 🗙 😭          | <u>ם</u> |
| Tutte le cartelle                        | Contenuto di "alfa"        |          |
| <ul> <li></li></ul>                      | ► Nome<br>E testo          |          |
| Oggetti selezionati: 1                   | 8.53 KB                    | //       |

Lab00 39

#### Rinominare un file (2)

• Menu File, Rename (Rinomina)

| 💐 Gestione risorse - a                                                                                                    | alfa 📃 🗾 🔀                   |
|----------------------------------------------------------------------------------------------------|------------------------------|
| <u>File</u> <u>M</u> odifica <u>V</u> isualizz                                                                                                | a <u>S</u> trumenti <u>?</u> |
| Apri<br>Stampa su<br>Anteprima<br>Anteprima<br>Add to Zip<br>Add to Testo.zip<br>Invia a<br>Nuovo<br>Crea collegamento<br>Elimina<br>Rinomina | Contenuto di "alfa"          |
| Proprietà<br>Chiudi                                                                                                    |                              |
| Rinomina l'oggetto selezio                                                                                                    | nato. //                     |

Lab00 40

#### Rinominare un file (3)

• Tasto destro, *Rename (Rinomina)* 

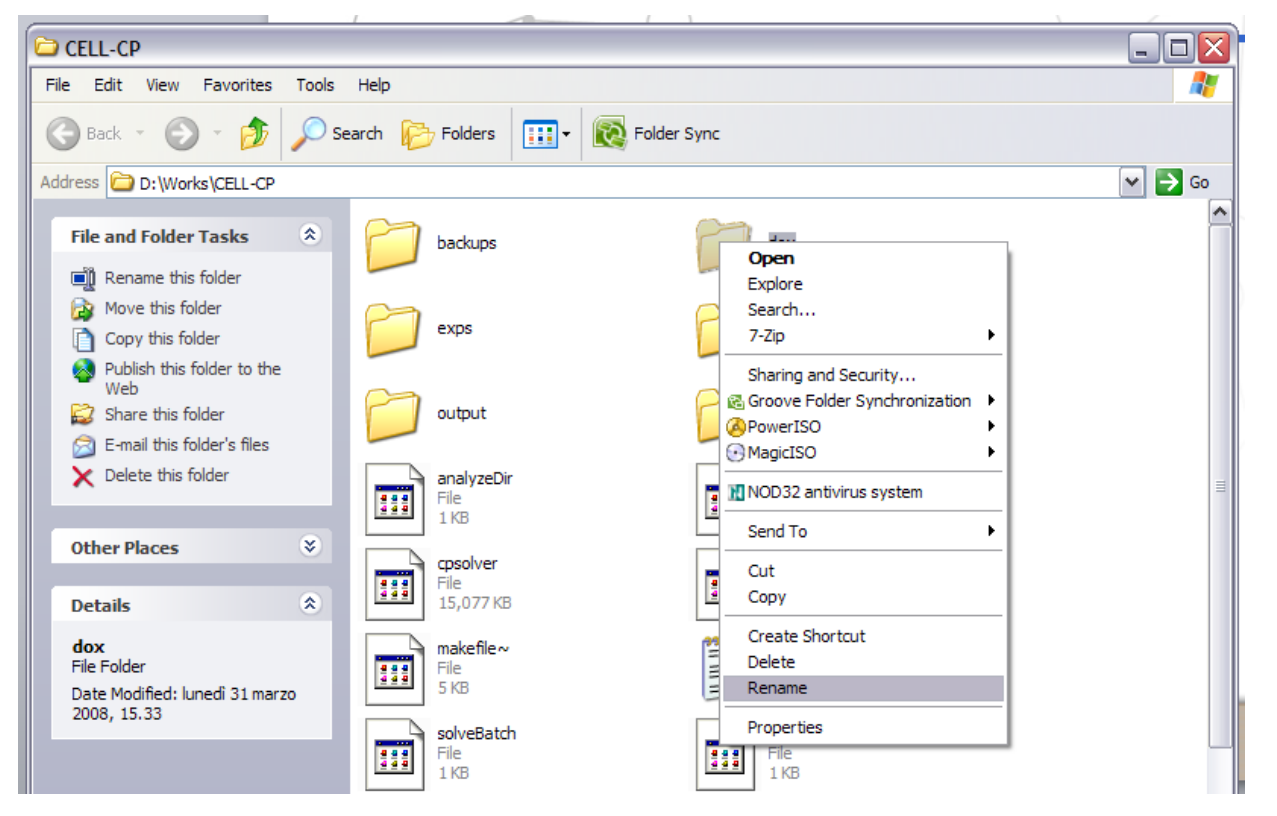

#### Cancellare un file o una cartella

Selezionare il file, poi:

- drag & drop sul cestino
- menu File, delete: sposta il file nel cestino
- tasto destro, *delete*: sposta il file nel cestino
- tasto *delete (Canc)*: sposta il file nel cestino
- *shift* + *delete*: *elimina fisicamente il file*

Un file può essere recuperato dal cestino selezionandolo, poi Menu *File* e *Restore* (*Ripristina*)

#### Creare una nuova cartella (folder)

Selezionare la directory in cui si vuole creare la nuova cartella e poi:

• menu *File*, *New*: dare un nome alla nuova cartella (*New Folder*)

oppure ...

• tasto destro, *New*: dare un nome alla nuova cartella (*New Folder*)

#### Selezione di gruppi di file

Per spostare, copiare o cancellare più di un file alla volta, è possibile selezionare gruppi di file

 Selezione di un gruppo di file contigui: selezionare il primo file e, tenendo premuto il tasto *shift*, selezionare l'ultimo file del gruppo.

 Selezione di un gruppo di file non contigui: selezionare i file uno per uno tenendo premuto il tasto *Ctrl*, selezionare l'ultimo file del gruppo.